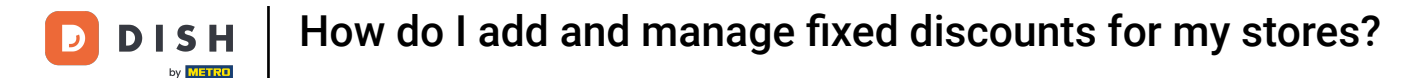

i

Welcome to the DISH POS dashboard. In this tutorial, we show you how to add and manage fixed discounts for your shops.

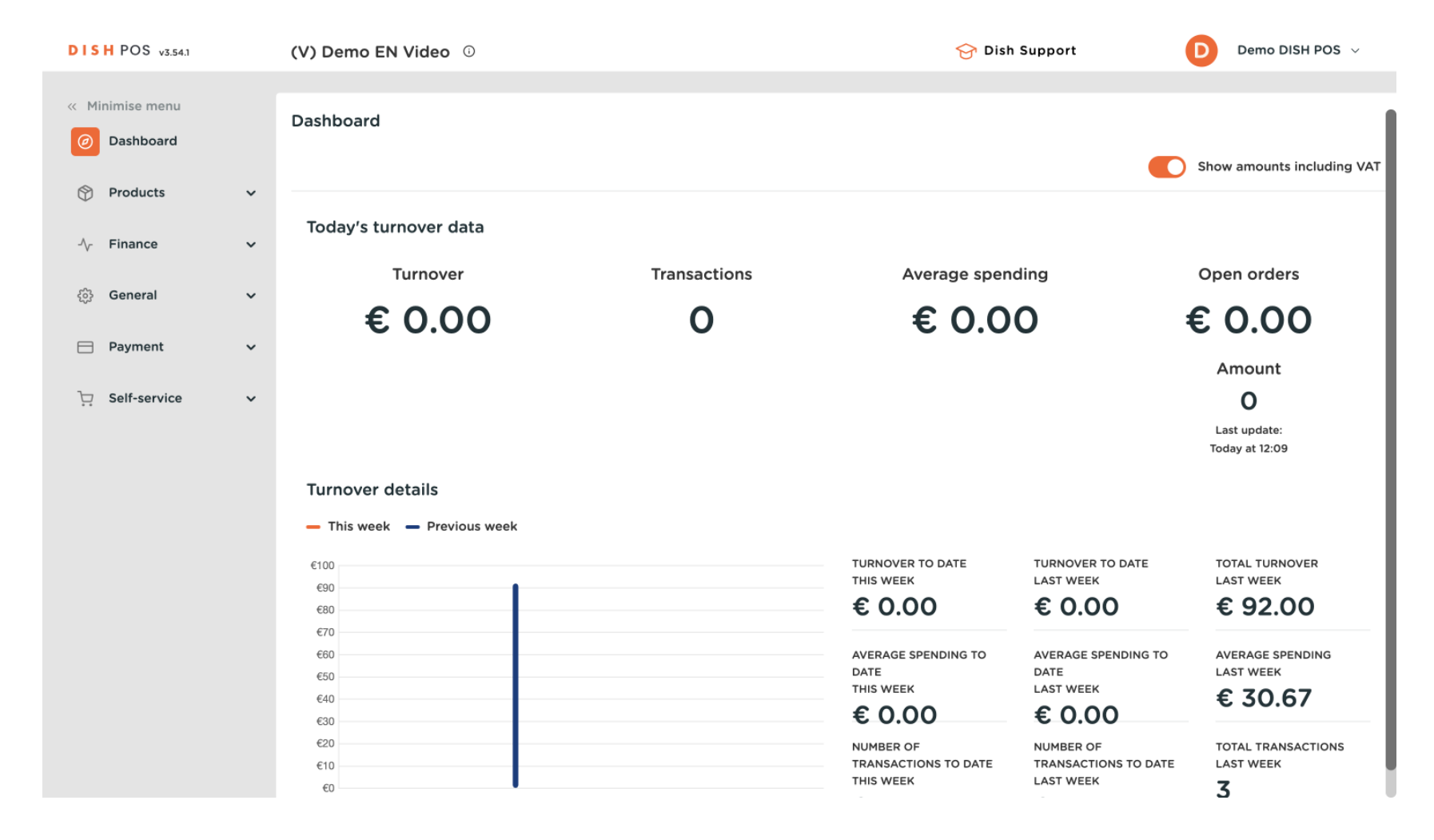

**DISH** How do I add and manage fixed discounts for my stores?

#### First, click on General.

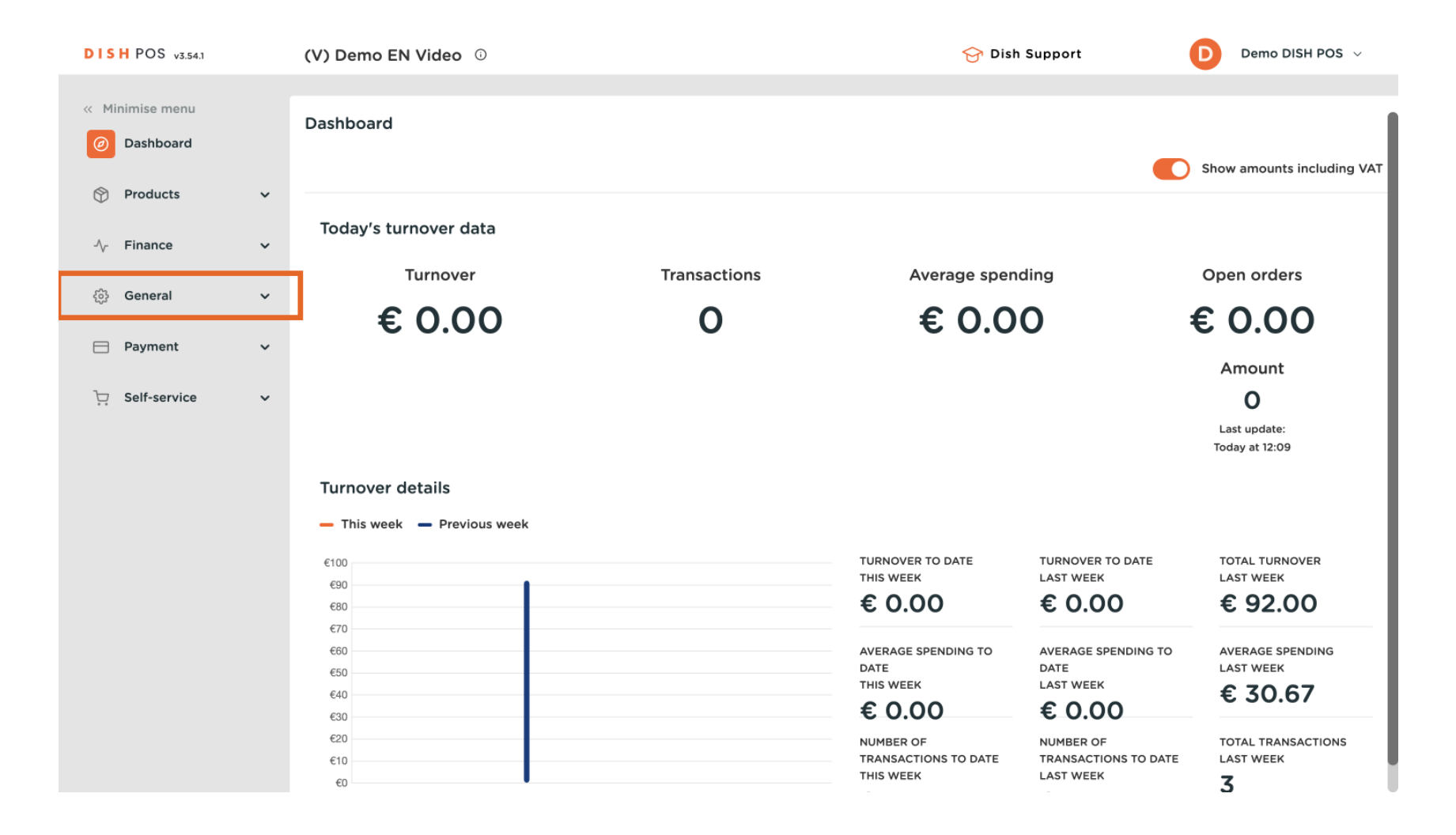

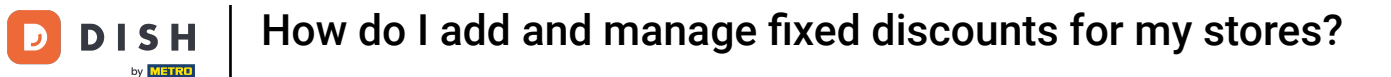

#### The got to the sub-category General.

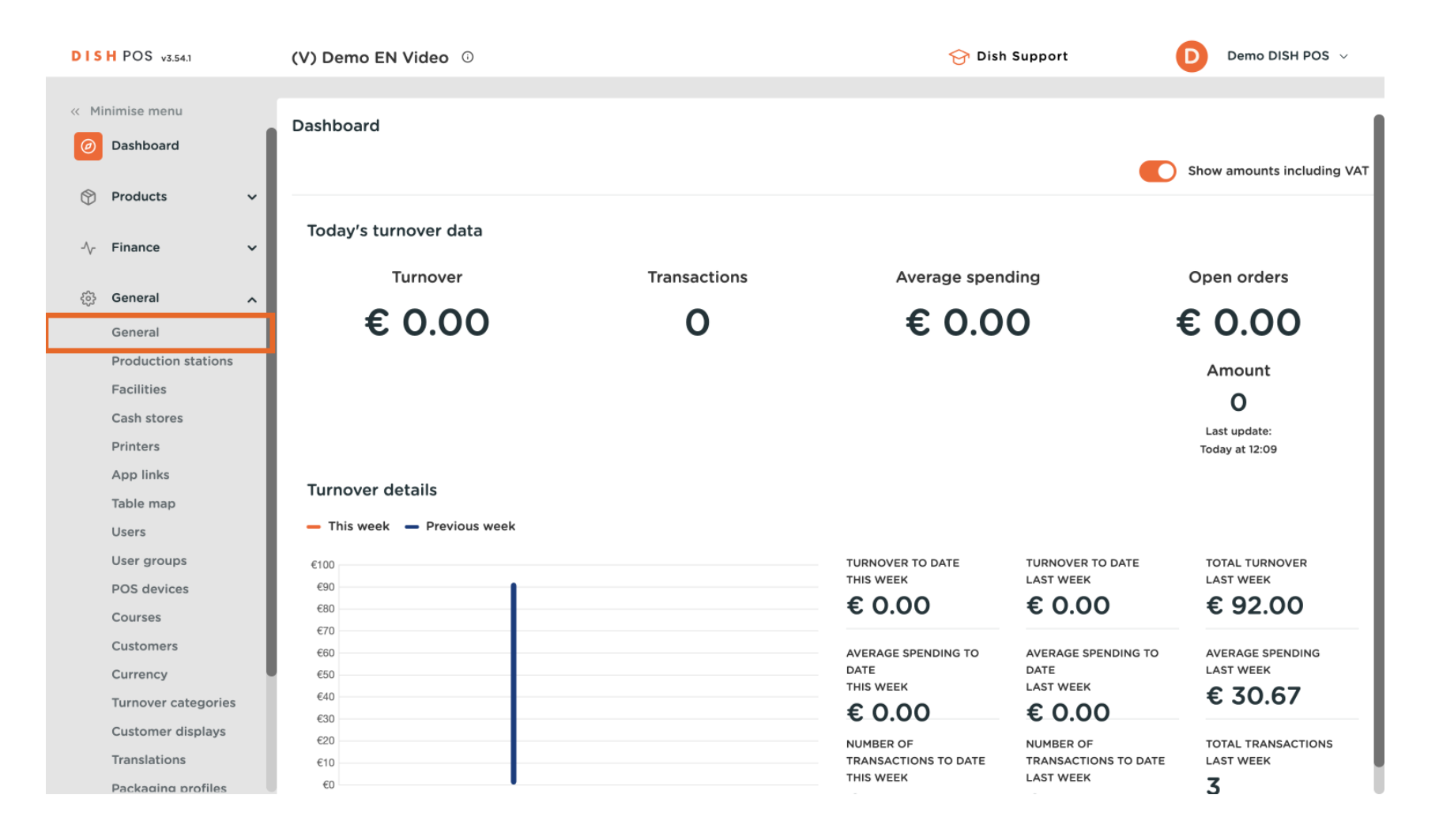

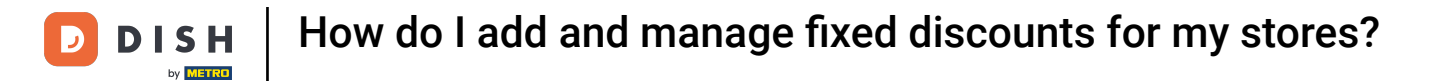

• You are now in the overview of your stores. To manage an existing store, click on the respective edit icon of the store.

| DIS         | H POS v3.54.1       | (V) Dem | o EN Video 🛈          |                 | 😚 Dish Support                                        |                    | emo DISH POS $$ | ,    |
|-------------|---------------------|---------|-----------------------|-----------------|-------------------------------------------------------|--------------------|-----------------|------|
|             |                     |         |                       |                 |                                                       |                    |                 |      |
| ~~ M        | inimise menu        | Stores  |                       |                 |                                                       |                    |                 |      |
| Ø           | Dashboard           |         |                       |                 |                                                       | Nermalice price ru |                 |      |
| ~           |                     |         |                       |                 |                                                       | Normalise price ru | SEND            |      |
| Ø           | Products V          |         | Name                  | Current version | Undate status                                         |                    | Send status     | Last |
| -^          | Finance 🗸           |         | Hume                  | Current Version |                                                       |                    | Send Status     | Lust |
|             |                     | 0       | HD Video Demo English | v3s122b14       | <ul> <li>Update is available (v3s155b14.0)</li> </ul> | 🖓 Update           | $\checkmark$    | 202  |
| <b>(</b> \$ | General 🔨           |         |                       |                 |                                                       |                    | •               |      |
|             | General             |         |                       |                 |                                                       |                    |                 |      |
|             | Production stations |         |                       |                 |                                                       |                    |                 |      |
|             | Facilities          |         |                       |                 |                                                       |                    |                 |      |
|             | Cash stores         |         |                       |                 |                                                       |                    |                 |      |
|             | Printers            |         |                       |                 |                                                       |                    |                 |      |
|             | App links           |         |                       |                 |                                                       |                    |                 |      |
|             | Table map           |         |                       |                 |                                                       |                    |                 |      |
|             | Users               |         |                       |                 |                                                       |                    |                 |      |
|             | User groups         |         |                       |                 |                                                       |                    |                 |      |
|             | POS devices         |         |                       |                 |                                                       |                    |                 |      |
|             | Courses             |         |                       |                 |                                                       |                    |                 |      |
|             | Customers           |         |                       |                 |                                                       |                    |                 |      |
|             | Currency            |         |                       |                 |                                                       |                    |                 |      |
|             | Turnover categories |         |                       |                 |                                                       |                    |                 |      |
|             | Customer displays   |         |                       |                 |                                                       |                    |                 |      |
|             | Translations        |         |                       |                 |                                                       |                    |                 |      |
|             | Packaging profiles  |         |                       |                 |                                                       |                    |                 |      |

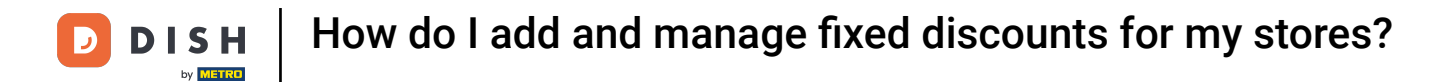

• A new window will open with the setting of the selected store. Now go to Fixed discounts to start managing those.

| DISH POS v3.54.1                  | Edit store          | Store              |                    |                       |              |                    | $\otimes$ |
|-----------------------------------|---------------------|--------------------|--------------------|-----------------------|--------------|--------------------|-----------|
| « Minimise menu                   | Store               | Name * HD Video D  | emo English        | Langu                 | uage English |                    | × ~       |
| Ø Dashboard                       | ôን Settings         | Option menus       |                    | Payment method me     | enus         | Price levels       |           |
| Products                          | . POS configuration | Select option menu | ~                  | External Payments     | 副            | Happy Hour         |           |
| -√ Finance ✓                      | 뷰 App functions     | + Add options menu | •                  | Payment Methods       | Ē            | Select price level | ~         |
| General A                         | Templates           |                    |                    | Online Payments       |              | + Add price level  |           |
| Production stations               | % Fixed discounts   | 1                  |                    | Select payment method | s menu       |                    |           |
| Facilities<br>Cash stores         | App users           | Identification     |                    |                       |              |                    |           |
| Printers<br>App links             | Ompany information  | Your reference     | fdb3a31f-512d-4300 | )-ade8-8042dc04       | ID           | 1035               |           |
| Table map                         |                     |                    |                    |                       |              |                    |           |
| User groups                       |                     |                    |                    |                       |              |                    |           |
| POS devices<br>Courses            |                     |                    |                    |                       |              |                    |           |
| Customers                         |                     |                    |                    |                       |              |                    |           |
| Currency<br>Turnover categories   |                     |                    |                    |                       |              |                    |           |
| Customer displays<br>Translations |                     | Cancel             |                    |                       |              |                    | Save      |
| Packaging profiles                |                     |                    |                    |                       |              |                    |           |

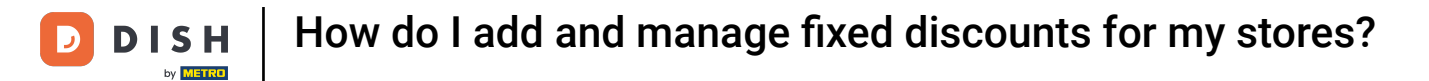

## • To create a new fixed discount, click on + Add row.

| DISH POS v3.54.1                | Edit store                              | Fixed discounts                               | $\otimes$ |
|---------------------------------|-----------------------------------------|-----------------------------------------------|-----------|
| « Minimise menu                 | 🖾 Store                                 | Name * HD Video Demo English Language English | × ~       |
| <ul> <li>Ø Dashboard</li> </ul> | ැබූ Settings                            | Fixed discounts                               |           |
| 💮 Products 🗸 🗸                  | . POS configuration                     | ID Description Discount                       |           |
| -\ <sub>\</sub> ∽ Finance ✓     | 뷰. App functions                        | + Add row                                     |           |
| 🔅 General 🧄                     | Templates                               |                                               |           |
| General                         | -                                       |                                               |           |
| Facilities                      | Fixed discounts                         |                                               |           |
| Cash stores                     | ం+ App users                            |                                               |           |
| Printers                        | Componentiation                         |                                               |           |
| App links                       | <ul> <li>Company information</li> </ul> |                                               |           |
| Table map                       |                                         |                                               |           |
| Users                           |                                         |                                               |           |
| User groups                     |                                         |                                               |           |
| Courses                         |                                         |                                               |           |
| Customers                       |                                         |                                               |           |
| Currency                        |                                         |                                               |           |
| Turnover categories             |                                         |                                               |           |
| Customer displays               |                                         |                                               |           |
| Translations                    |                                         | Cancel                                        | Save      |
| Packaging profiles              | I                                       |                                               |           |

Ð

# A new fixed discount got added. To change the name of the discount, click either on the title or edit icon. In this case, the edit icon is only displayed, when you hover over the title itself.

| DISH POS v3.54.1              | Edit store           | Fixed discounts                               | $\otimes$ |
|-------------------------------|----------------------|-----------------------------------------------|-----------|
| « Minimise menu               | ত Store              | Name * HD Video Demo English Language English | × ~       |
| <ul> <li>Dashboard</li> </ul> | ැලූ Settings         | Fixed discounts                               |           |
| 🕎 Products 🗸 🗸                | . POS configuration  | ID Description Discount                       |           |
| -\/- Finance 🗸                | tit App functions    | ≣ ∰ # default ∕/ 0.1 ⁄ % ∨                    |           |
| General A                     | Templates            | + Add row                                     |           |
| Production stations           | % Fixed discounts    |                                               |           |
| Facilities<br>Cash stores     | ి+ App users         |                                               |           |
| Printers<br>Ann links         | Ocompany information |                                               |           |
| Table map                     |                      |                                               |           |
| Users<br>User groups          |                      |                                               |           |
| POS devices                   |                      |                                               |           |
| Courses<br>Customers          |                      |                                               |           |
| Currency                      |                      |                                               |           |
| Turnover categories           |                      |                                               |           |
| Customer displays             |                      |                                               |           |
| Translations                  |                      | Cancel                                        | Save      |

# Under Discount, enter a value for the discount into the corresponding field. In the next step, you then select whether this value refers to a percentage or the set value in euros.

| DISH POS v3.54.1               | Edit store          | Fixed discounts                                           | $\otimes$ |
|--------------------------------|---------------------|-----------------------------------------------------------|-----------|
| « Minimise menu                | Store               | Name *     HD Video Demo English     Language     English | × ~       |
| <ul> <li>Dashboard</li> </ul>  | ද්ටු Settings       | Fixed discounts                                           |           |
| 💮 Products 🗸 🗸                 | . POS configuration | ID Description Discount                                   |           |
| √ Finance ✓                    | ¦†¦ App functions   |                                                           |           |
| General 🔨                      | Templates           | + Add row                                                 |           |
| General<br>Production stations | <b>— — — — —</b>    |                                                           |           |
| Facilities                     | Fixed discounts     |                                                           |           |
| Cash stores                    | ⊖+ App users        |                                                           |           |
| Printers                       | Company information |                                                           |           |
| App links                      |                     |                                                           |           |
| Table map                      |                     |                                                           |           |
| Users                          |                     |                                                           |           |
| User groups                    |                     |                                                           |           |
| POS devices                    |                     |                                                           |           |
| Courses                        |                     |                                                           |           |
| Customers                      |                     |                                                           |           |
| Turnover categories            |                     |                                                           |           |
| Customer displays              |                     |                                                           |           |
| Translations                   |                     | Cancel                                                    | Save      |
| Packaging profiles             |                     |                                                           | Jave      |

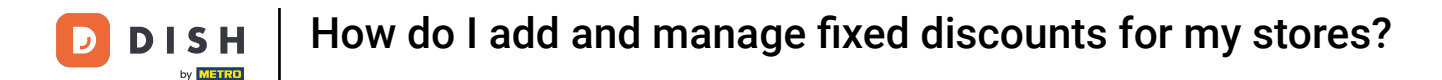

Now use the corresponding drop-down menu, to select what type of discount the before set value refers to.

| DISH POS v3.54.1    | Edit store          | Fixed discounts                       | $\otimes$   |
|---------------------|---------------------|---------------------------------------|-------------|
| « Minimise menu     | ତ Store             | Name * HD Video Demo English Language | English × V |
| Ø Dashboard         | ôን Settings         | Fixed discounts                       |             |
| 🕎 Products 🗸 🗸      | . POS configuration | ID Description Disco                  | unt         |
| -√ Finance ✓        | HI App functions    | # June discount                       | 0.1 % ~     |
| General 🔨           | Templates           | + Add row                             | <u> </u>    |
| General             |                     |                                       | €           |
| Production stations | % Fixed discounts   |                                       |             |
| Facilities          |                     |                                       |             |
| Cash stores         | ⊖+ App users        |                                       |             |
| Printers            |                     |                                       |             |
| App links           | Ompany information  |                                       |             |
| Table map           |                     |                                       |             |
| Users               |                     |                                       |             |
| User groups         |                     |                                       |             |
| POS devices         |                     |                                       |             |
| Courses             |                     |                                       |             |
| Customers           |                     |                                       |             |
| Currency            |                     |                                       |             |
| Turnover categories |                     |                                       |             |
| Customer displays   |                     |                                       |             |
| Translations        |                     | Cancel                                | Save        |
| Packaging profiles  |                     |                                       |             |

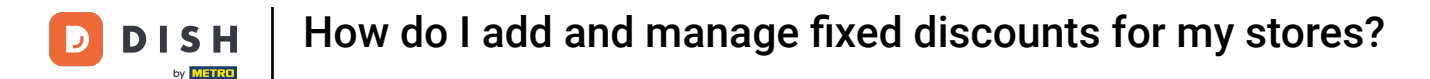

### To delete a discount, click on the bin icon.

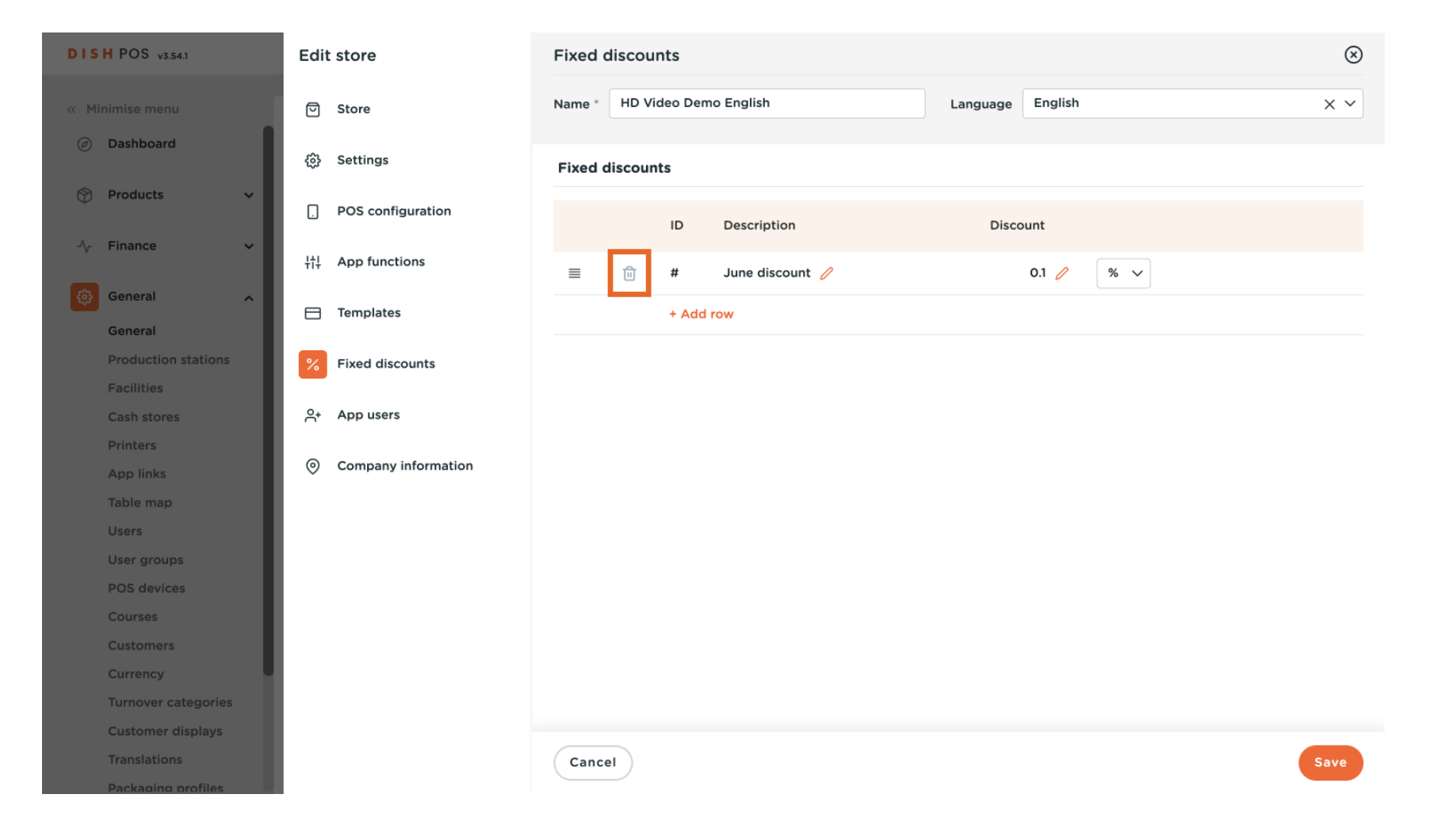

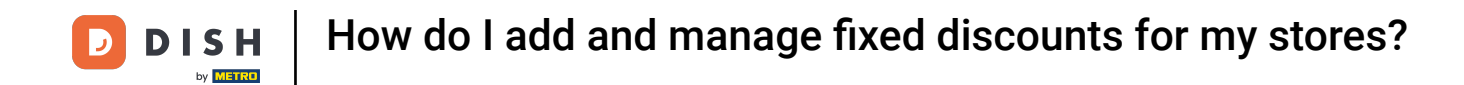

• You will be asked to confirm your action, to make sure you are not deleting an item by accident. To confirm your action, click on Delete.

| DISH POS v3.541         Edit store         Fixed discounts                              | $\otimes$ |
|-----------------------------------------------------------------------------------------|-----------|
| Minimise menu       Store     Name *     HD Video Demo English     Language     English | × ~       |
| Dashboard     Settings     Fixed discounts                                              |           |
| Products     POS configuration       ID     Description                                 |           |
| 小 Finance     ↓↓↓     App functions     # June discount     0.1     % ∨                 |           |
| General Templates + Add row                                                             |           |
| General Production stations Fixed discounts                                             |           |
| Facilities     Are you sure you want to delete the selected item?                       |           |
| Printers Cancel Delete                                                                  |           |
| App links Company information                                                           |           |
|                                                                                         |           |
|                                                                                         |           |
| POS devices                                                                             |           |
|                                                                                         |           |
|                                                                                         |           |
|                                                                                         |           |
| Turnover categories                                                                     |           |
| Customer displays                                                                       |           |
| Translations                                                                            | Save      |

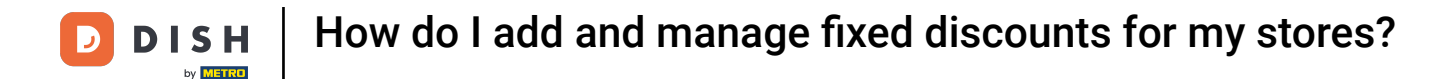

## Once you are finished with managing your fixed discount, click on Save to apply the changes.

| DISH POS v3.54.1                  | Edit store             | Fixed discounts              |                      |  |  |
|-----------------------------------|------------------------|------------------------------|----------------------|--|--|
| « Minimise menu                   | ତ Store                | Name * HD Video Demo English | Language English X Y |  |  |
| Ø Dashboard                       | ැති Settings           | Fixed discounts              |                      |  |  |
| 😚 Products 🗸 🗸                    | . POS configuration    | ID Description               | Discount             |  |  |
| √ Finance ✓                       | ¦†↓ App functions      | + Add row                    |                      |  |  |
| General A                         | Templates              |                              |                      |  |  |
| Production stations               | <b>Fixed discounts</b> |                              |                      |  |  |
| Cash stores                       | 은• App users           |                              |                      |  |  |
| Printers<br>App links             | Ompany information     |                              |                      |  |  |
| Table map<br>Users                |                        |                              |                      |  |  |
| User groups<br>POS devices        |                        |                              |                      |  |  |
| Courses                           |                        |                              |                      |  |  |
| Customers                         |                        |                              |                      |  |  |
| Currency                          |                        |                              |                      |  |  |
| Turnover categories               |                        |                              |                      |  |  |
| Customer displays<br>Translations |                        | Cancel                       |                      |  |  |
| Packaging profiles                |                        |                              | Sale                 |  |  |

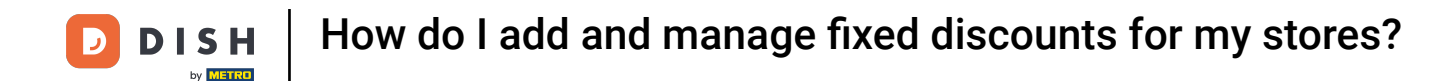

• To now set the adjustments of the prices active, click on Normalise price rules. Once done, they will be enabled within the DISH POS app.

| DIS  | H POS v3.54.1       | (V) Dem | o EN Video 🛈          |                 | 😚 Dish Support                       | D                       | Demo DISH POS $$ |      |
|------|---------------------|---------|-----------------------|-----------------|--------------------------------------|-------------------------|------------------|------|
| « Mi | nimise menu         |         |                       |                 |                                      |                         |                  |      |
| Ø    | Dashboard           | Stores  |                       |                 |                                      | Normalise price         | rules            |      |
| ٢    | Products 🗸          |         | Name                  | Current version | Update status                        |                         | Send status      | Last |
| -\/- | Finance 🗸           |         |                       |                 |                                      |                         |                  |      |
| ¢    | General 🔨           |         | HD Video Demo English | V3\$122D14      | • Opdate is available (V3\$155014.0) | ( <sub>4</sub> ) Update |                  | 202  |
|      | General             |         |                       |                 |                                      |                         |                  |      |
|      | Production stations |         |                       |                 |                                      |                         |                  |      |
|      | Facilities          |         |                       |                 |                                      |                         |                  |      |
|      | Cash stores         |         |                       |                 |                                      |                         |                  |      |
|      | Printers            |         |                       |                 |                                      |                         |                  |      |
|      | App links           |         |                       |                 |                                      |                         |                  |      |
|      | Table map           |         |                       |                 |                                      |                         |                  |      |
|      | Users               |         |                       |                 |                                      |                         |                  |      |
|      | User groups         |         |                       |                 |                                      |                         |                  |      |
|      | POS devices         |         |                       |                 |                                      |                         |                  |      |
|      | Courses             |         |                       |                 |                                      |                         |                  |      |
|      | Customers           |         |                       |                 |                                      |                         |                  |      |
|      | Currency            |         |                       |                 |                                      |                         |                  |      |
|      | Turnover categories |         |                       |                 |                                      |                         |                  |      |
|      | Customer displays   |         |                       |                 |                                      |                         |                  |      |
|      | Translations        |         |                       |                 |                                      |                         |                  |      |
|      | Packaging profiles  |         |                       |                 |                                      |                         |                  |      |

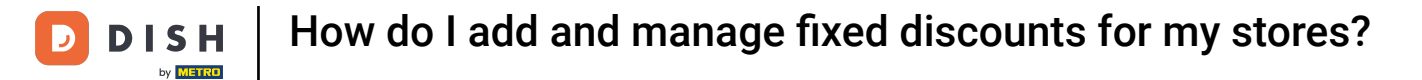

i

That's it. You completed the tutorial and now know how to add and manage fixed discounts for your stores.

| DIS      | H POS v3.54.1       | (V) Dem | no EN Video 🔅         |                 | 😚 Dish Support                                        | D                 | Demo DISH POS 🗸 | 1    |
|----------|---------------------|---------|-----------------------|-----------------|-------------------------------------------------------|-------------------|-----------------|------|
|          |                     |         |                       |                 |                                                       |                   |                 |      |
| ~~ M     | linimise menu       | Stores  |                       |                 |                                                       |                   |                 |      |
| Ø        | Dashboard           |         |                       |                 |                                                       | Normalico prico r |                 |      |
| ~        | Decidente           |         |                       |                 |                                                       | Normalise price r | ules            |      |
| $\Theta$ | Products 🗸          |         | Name                  | Current version | Update status                                         |                   | Send status     | Last |
| ~        | Finance 🗸           |         | Hame                  |                 |                                                       |                   |                 | Lust |
|          |                     | 0       | HD Video Demo English | v3s122b14       | <ul> <li>Update is available (v3s155b14.0)</li> </ul> | 🖓 Update          | $\checkmark$    | 202  |
| ¢        | General 🔨           |         |                       |                 |                                                       |                   |                 |      |
|          | General             |         |                       |                 |                                                       |                   |                 |      |
|          | Production stations |         |                       |                 |                                                       |                   |                 |      |
|          | Facilities          |         |                       |                 |                                                       |                   |                 |      |
|          | Cash stores         |         |                       |                 |                                                       |                   |                 |      |
|          | Printers            |         |                       |                 |                                                       |                   |                 |      |
|          | App links           |         |                       |                 |                                                       |                   |                 |      |
|          | Table map           |         |                       |                 |                                                       |                   |                 |      |
|          | Users               |         |                       |                 |                                                       |                   |                 |      |
|          | User groups         |         |                       |                 |                                                       |                   |                 |      |
|          | POS devices         |         |                       |                 |                                                       |                   |                 |      |
|          | Courses             |         |                       |                 |                                                       |                   |                 |      |
|          | Customers           |         |                       |                 |                                                       |                   |                 |      |
|          | Currency            | 1       |                       |                 |                                                       |                   |                 |      |
|          | Turnover categories |         |                       |                 |                                                       |                   |                 |      |
|          | Customer displays   |         |                       |                 |                                                       |                   |                 |      |
|          | Pranslations        |         |                       |                 |                                                       |                   |                 |      |
|          | Packading brotiles  |         |                       |                 |                                                       |                   |                 |      |

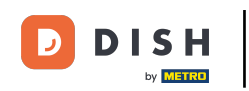

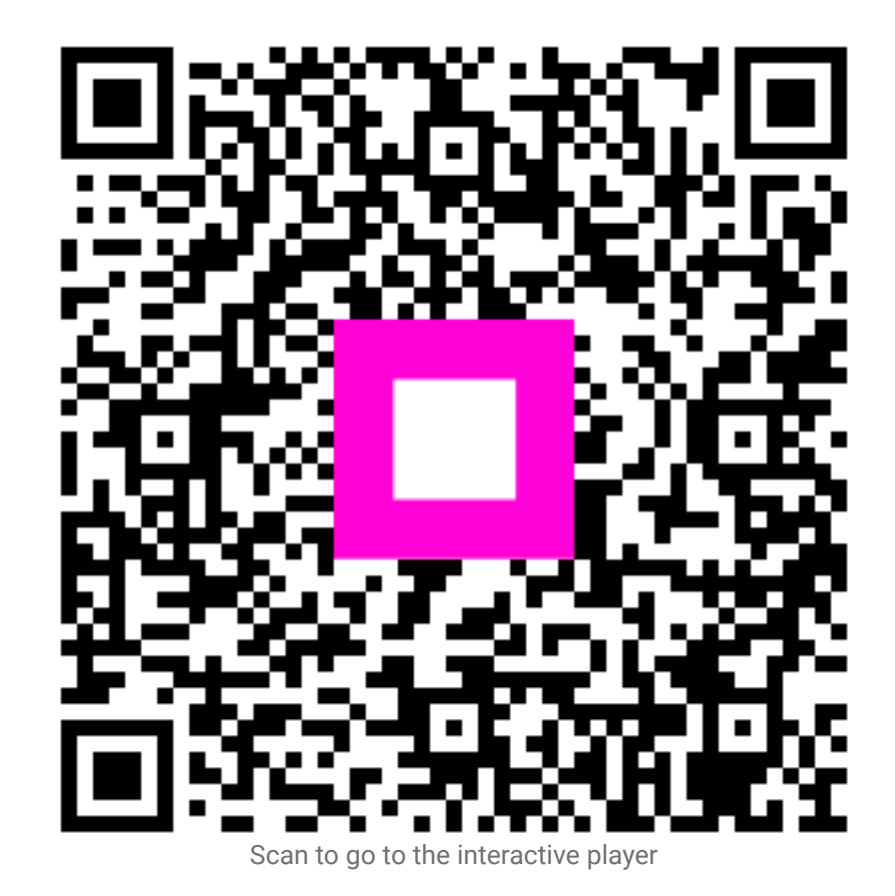